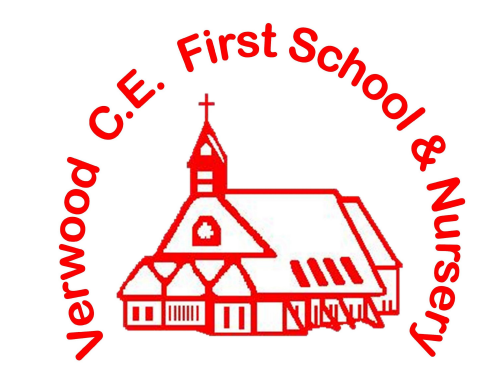

## Guide to Google Classroom

## How to log in:

Go to <u>www.classroom.google.co.uk</u>

To sign in, children have a username and password that has been issued to them and stuck in the front of their reading record books.

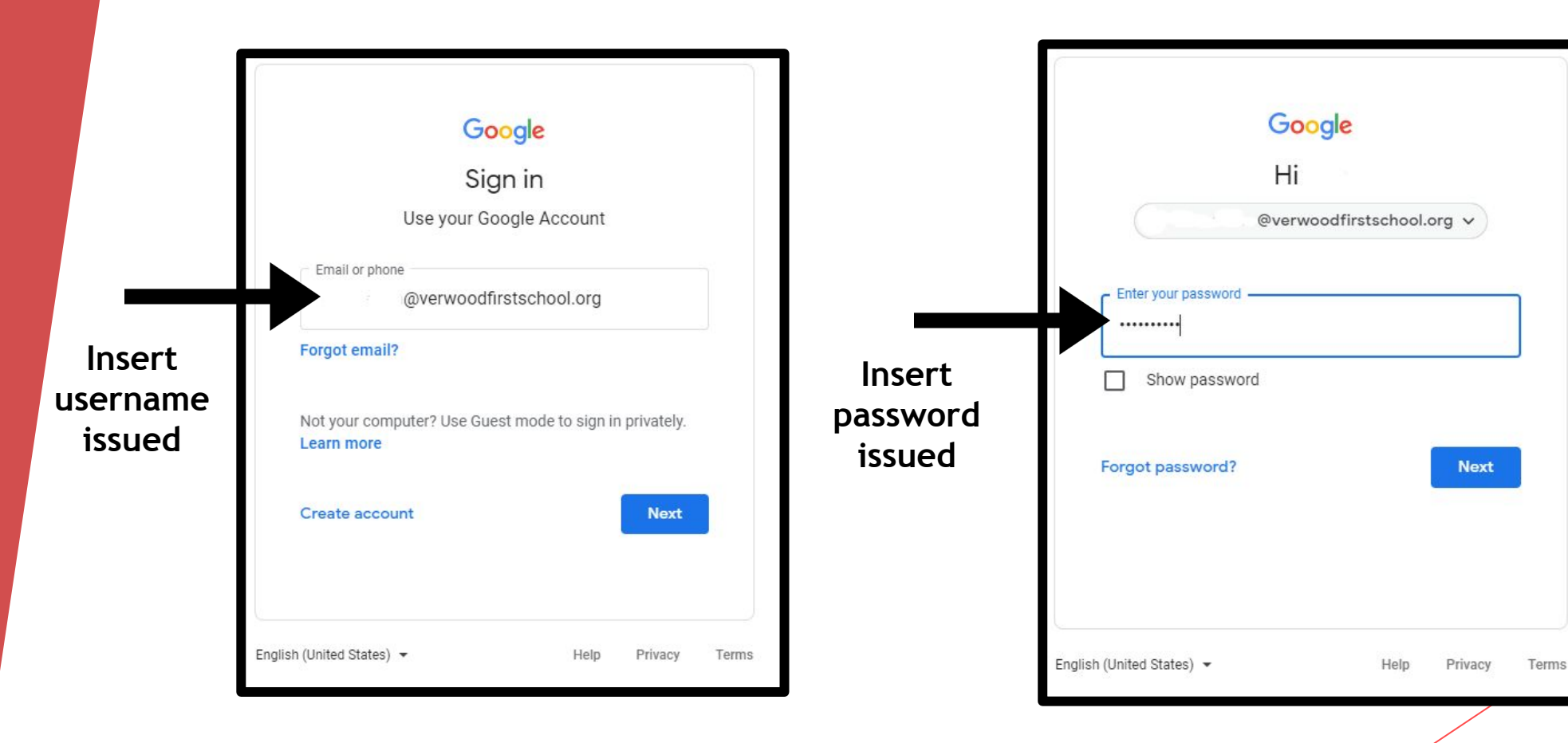

Once children are logged in successfully, they will be taken through to this screen:

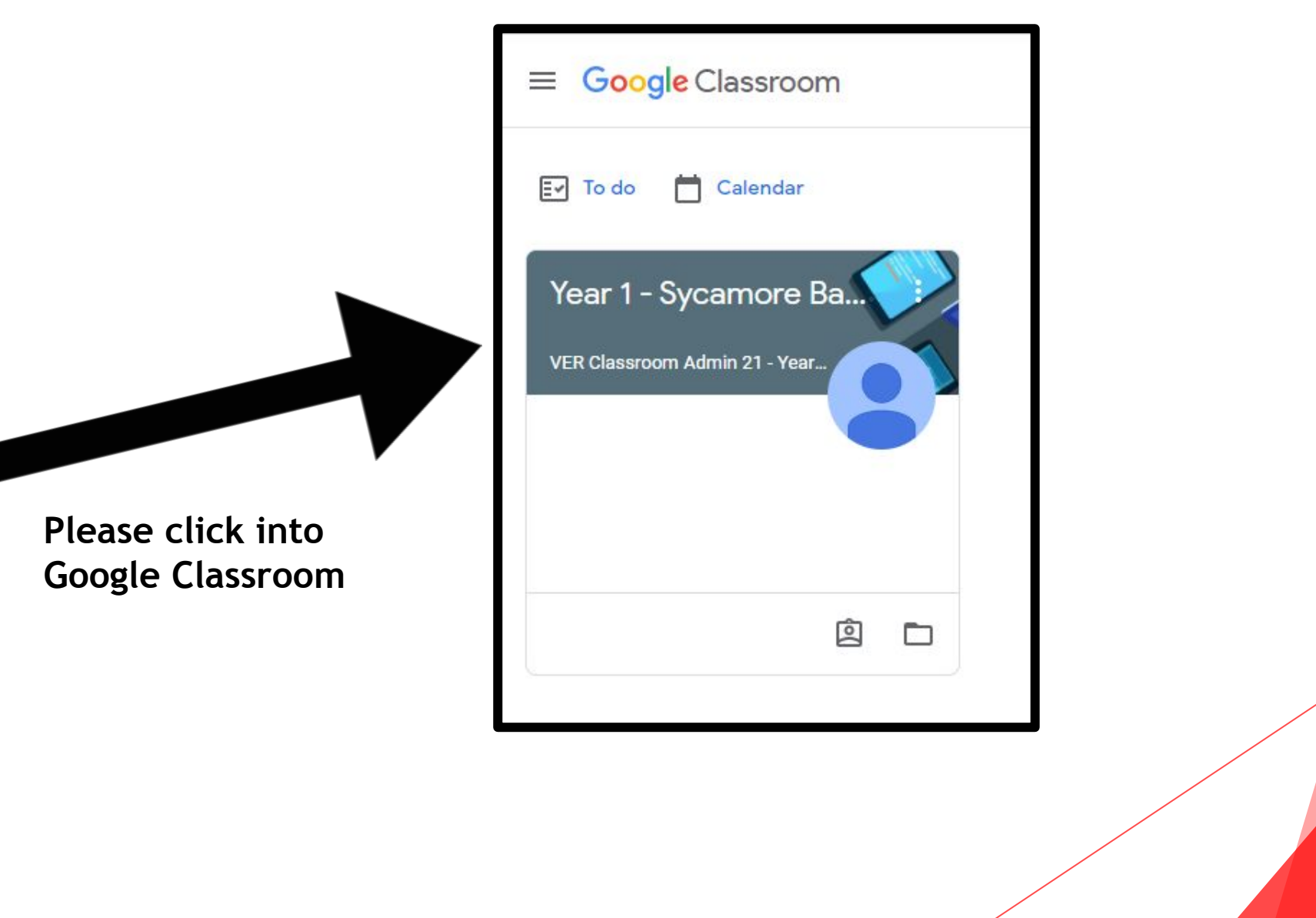

## Welcome to your Classroom:

| ≡ Year 1 - Sycamore Base 2021/22 | Voor 1 Suo                                              | Stream Classwork People                                                                  |
|----------------------------------|---------------------------------------------------------|------------------------------------------------------------------------------------------|
|                                  |                                                         | ATTORE Base 2021/22                                                                      |
| Up<br>Wo<br>soc                  | Upcoming<br>Woohoo, no work due in<br>soon!<br>View all | Announce something to your class                                                         |
|                                  |                                                         | View class updates and connect with your class here  See when new assignments are posted |

The "Stream" Page:

The Stream page is the announcement page. The most recent post that the teacher has added to the Google Classroom page will be at the top and the oldest will be at the bottom.

## The "Classwork" Page

The Classwork page will contain Assignments which is the work being set by the teacher to be completed and will contain instructions together with relevant videos or attachments needed to complete the tasks given.